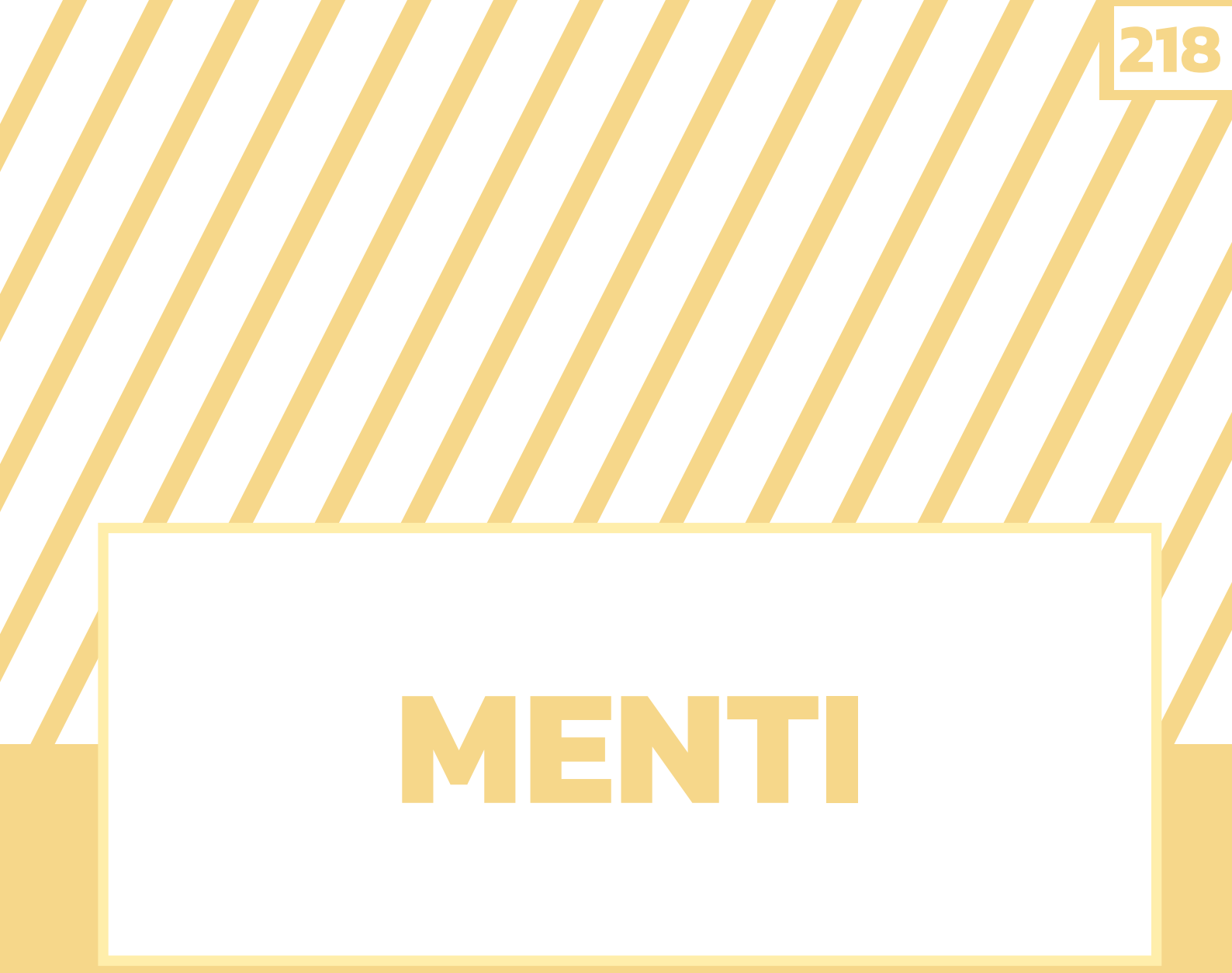

# เว็บไซต์ในการจัด กิจกรรมการเรียนรู้

# หมวดที่ 2

## สารบัญ

| I. PROLOGUE : ทำไมต้อง MENTI ?          | 220 |
|-----------------------------------------|-----|
| แล้ว menti คืออะไร                      | 221 |
| II. ขั้นตอนการลงทะเบียน                 | 222 |
| ลงทะเบียนผ่าน facebook หรือ G-mail      | 222 |
| ลงทะเบียนด้วย e-mail address            | 223 |
| III. สร้างสไลด์ได้ง่ายด้วย 4 STEP       | 224 |
| การสร้างงานนำเสนอ                       | 224 |
| IV. เรียนรู้ KEYWORD สำคัญ              | 225 |
| 1. Type : ประเภทสไลด์โดนใจคุณครู        | 225 |
| 2. Content : เนื้อหาสไลด์ใส่ใจนักเรียน  | 228 |
| 3. Customize : จัดสไลด์โดนใจนักเรียน    | 234 |
| 4. Share : แชร์ง่าย แชร์ไว โดนใจวัยรุ่น | 239 |
| V. RECAP : ลองมาทบทวน 4 สเต็ป           | 240 |
| VI. DISADVANTAGE : ข้อจำกัด             | 240 |
| VII. ADVANCE : นำเข้า TEMPLATES         | 241 |
| VIII. แหล่งอ้างอิง                      | 244 |

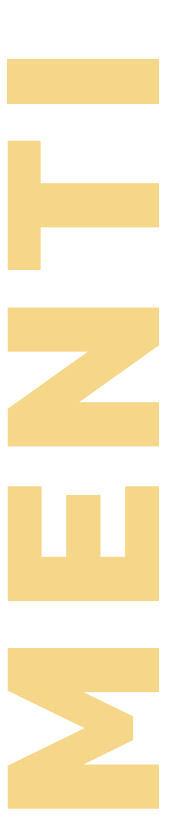

219

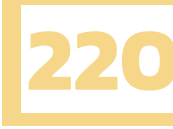

## MENTIMETER.COM

## เว็บไซต์ในการจัดกิจกรรมการเรียนรู้

## PROLOGUE : ทำไมต้อง MENTI ?

Idea sharing หรือ brain storming เป็นการระดมสมองที่มักจะถูกใช้กับการเรียนการสอนในยุคปัจจุบัน ครูหลายคนมักจะเริ่มการเรียนการสอนด้วยคำถามยอดฮิตในขั้นนำที่พูดไปก็จะร้องอ๋อทันที ด้วยคำถามที่ว่า "นักเรียนมีความคิดเห็นอย่างกับสิ่งนี้" หรือ "นักเรียนเคยรู้จักสิ่งนี้มาก่อนหรือไม่ แล้วคิดว่ามันเป็นอย่างไร" จากนั้นก็ขั้นสอนตามแผนที่วางไว้ แล้วคุณเป็นครูแบบที่กล่าวมาข้างต้นหรือไม่ ?

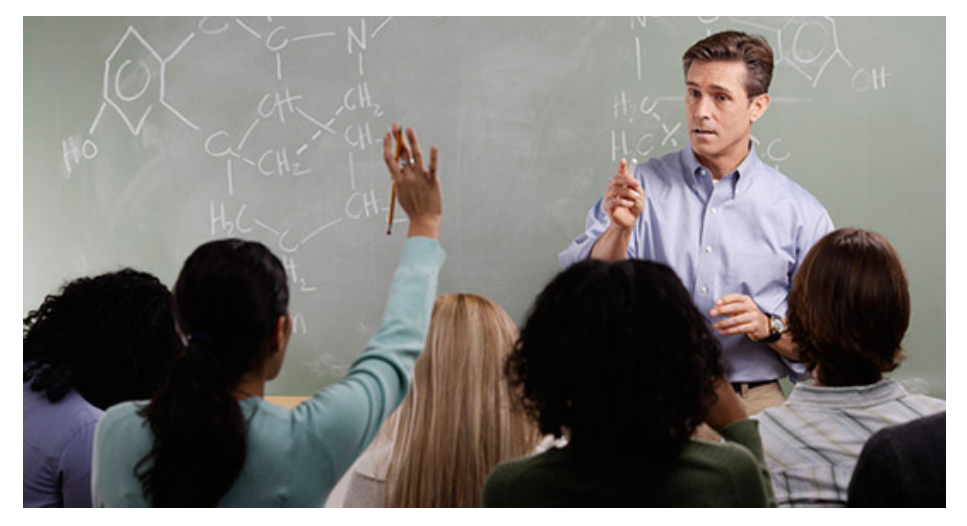

credit : https://www.wegointer.com

ขอออกตัวก่อนว่าทางผู้เขียนมิได้จะตัดสินว่าการกระทำดังกล่าวเป็นสิ่งที่ดีหรือไม่ดี แต่หากคุณเป็นครู แบบที่ว่าหรืออยากจะลองสอนแบบให้นักเรียนระดมสมองออกความเห็นแล้วละก็ เราขอเสนอเว็บไซต์ mentimeter.com ที่ช่วยสร้างคำถามออนไลน์แบบ Real-Time ซึ่งเป็นตัวช่วยที่คอยกระตุ้นในการระดม สมองของเหล่านักเรียนของคุณออกมาให้เป็นรูปธรรมมากขึ้น ไม่ว่าจะเป็นในรูปแบบของ word could ที่จะทำให้คำตอบที่นักเรียนตอบมากที่สุดดูเด่นชัดขึ้นมา หรือ multiple choice เป็นการเลือกตอบที่จะ แสดงผลการของ Bar Chart ทำให้รู้ว่านักเรียนตอบคำตอบไหนมากที่สุดและคำตอบไหนน้อยที่สุด พร้อมทั้ง Interface ที่ใช้งานง่ายและฟังก์ชันตกแต่งที่ทำให้ presentation ของเราดูดีได้ภายในไม่กี่คลิก

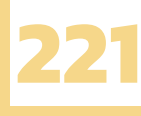

## แล้ว MENTI คืออะไร ?

menti หรือ mentimeter เป็นเว็บไซต์ในการสร้างกิจกรรมตอบคำถามต่าง ๆ โดยที่ครูสามารถเห็น คำตอบของนักเรียนแบบ Real-time ทั้งการตอบในรูปแบบปรนัยและอัตนัย รวมถึงสามารถสร้างการแข่งขัน ในชั้นเรียนที่ช่วยกระตุ้นการมีปฏิสัมพันธ์ของนักเรียนทั้งในการเรียนแบบ online และในการเรียนแบบ onsite

## Tip : Menti.com VS Mentimeter.com เลือกใช้ให้ถูกเว็บ

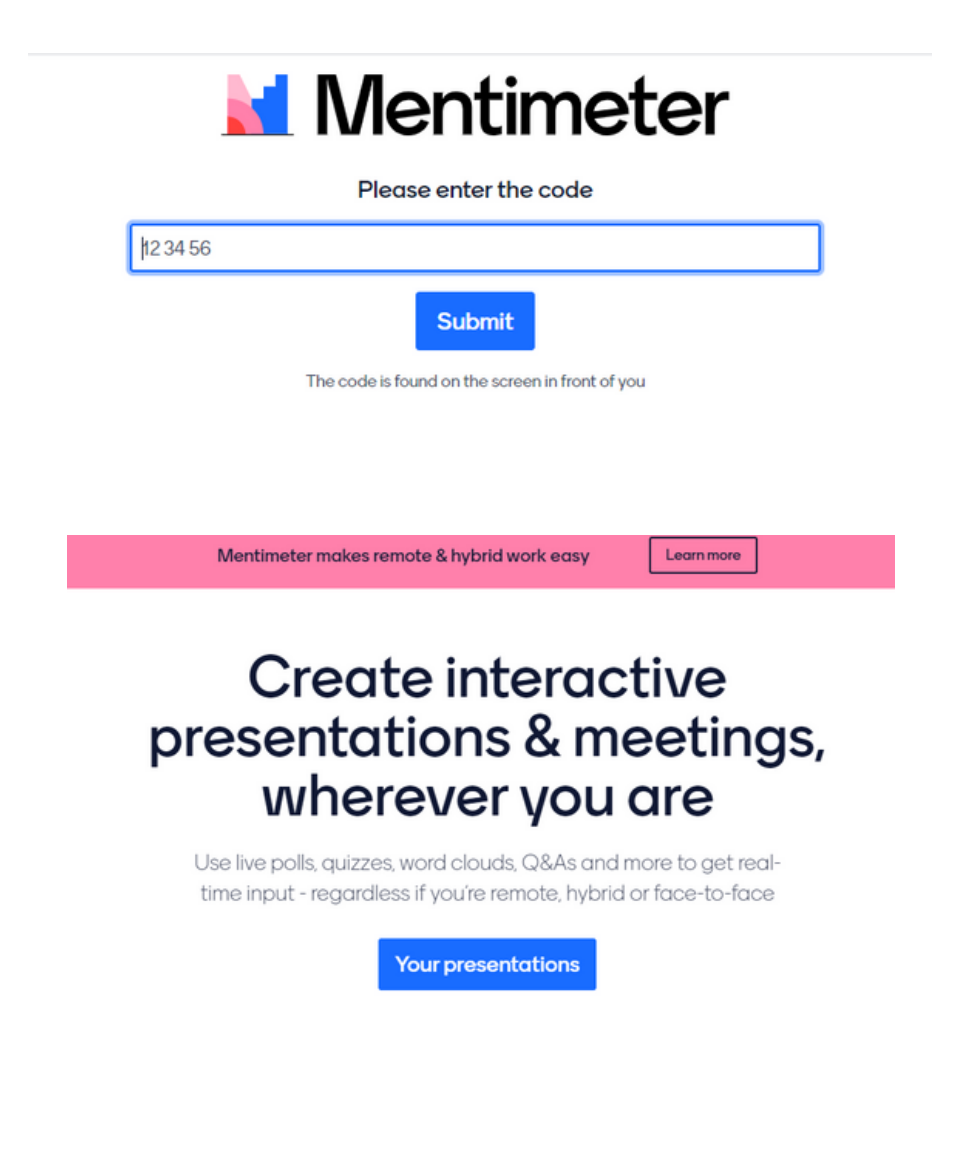

- menti.com ใช้สำหรับการตอบคำถาม
- mentimeter.com ใช้สร้างคำถาม
   ดังนั้นแล้วหากคุณเป็นครู จงสร้างคำถามใน mentimeter.com เพื่อให้เหล่านักเรียนของคุณมาตอบ

ในเว็บไซต์ menti.com

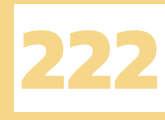

## ขั้นตอนการลงทะเบียน

ลงทะเบียนง่ายทำได้ไม่เกิน 5 นาที

1. เปิดเว็บไซต์ mentimeter.com

| Mentimeter | Features Solutions Pricing Blog                                                                                                    | Log in Sign up |
|------------|----------------------------------------------------------------------------------------------------|----------------|
|            | Mentimeter makes remote & hybrid work easy Learn more                                                                                |                |
|            | Create interactive<br>presentations & meetings,<br>wherever you are                                                                  |                |
|            | Use live polls, quizzes, word clouds, Q&As and more to get real-<br>time input - regardless if you're remote, hybrid or face-to-face |                |
|            | Sign up<br>No credit card needed                                                                                                    |                |

2. คลิก SIGN-UP ที่ตรงกลางหน้าจอหรือบริเวณมุมขวาก็ได้ โดยการลงทะเบียนของ MENTI นั้น จะทำได้ 2 ทาง ได้แก่ การ LOGIN ด้วย SSO หรือ E-MAIL ADDRESS

### 1.1 ลงทะเบียนผ่าน facebook หรือ G-mail

เพียง log-in ก็ใช้งานได้ ไม่มากขั้นตอน ทำได้ง่าย ๆ โดย

## Create a free account

1. การคลิกปุ่ม sign up with Facebook หรือ Sign up with Google

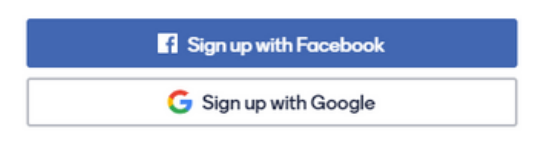

2. หลังจากคลิก Sign up ด้วย account gmail หรือ Facebook นั้นระบบจะนำเรามาสู่หน้าล็อกอิน ของ SSO ที่คุณเลือก จากนั้นกรอกรหัสผ่านแล้วล็อกอินเพื่อเข้าใช้งาน mentimeter ได้เลย

|                        |                                            | G | Sign in with Google                |  |
|------------------------|--------------------------------------------|---|------------------------------------|--|
| Facebook               |                                            |   |                                    |  |
| เข้าสู่ระบบเพื่อใช้บัญ | ขูชี้ Facebook ของคุณกับ <b>Mentimeter</b> |   | Welcome                            |  |
| อีเมลหรือ              | sirawich_suajorn@hotmail.c                 |   | Sirawich.sua⊜ku.th                 |  |
| โทรศัพท์:              |                                            |   | To continue, first verify it's you |  |
| รหัสผ่าน:              |                                            |   | Enter your password                |  |
|                        | เข้าสู่ระบบ                                |   |                                    |  |
|                        | ลืมบัญชีใช่หรือไม่                         |   | Show password                      |  |
|                        | สร้างบัญชีใหม่                             |   |                                    |  |
|                        |                                            |   | Forgot password? Next              |  |

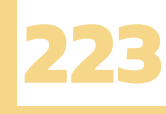

### 1.2 ลงทะเบียนด้วย e-mail address

ลงทะเบียนง่าย เพียงกรอก 3 อย่าง 1 คลิก พร้อมใช้งาน

| G Sign up with Google                                                                     |  |
|-------------------------------------------------------------------------------------------|--|
| or using email                                                                            |  |
| four email address                                                                        |  |
| brienne@tarth.com                                                                         |  |
|                                                                                           |  |
| Choose a password Very secret password                                                    |  |
| Choose a password<br>Very secret password<br>At least 6 characters                        |  |
| Choose a password<br>Very secret password<br>At least 6 characters<br>First and last name |  |

หลังจากที่คลิกปุ่ม sign up เข้ามาแล้ว หากไม่ต้องการสมัครด้วย Facebook หรือ gmail ให้เลื่อนลงมาด้านล่างของหน้าลงทะเบียนได้เลย โดยการลงทะเบียนนี้ทำได้ง่าย ๆ โดยกรอกข้อมูล ต่อไปนี้

- 1. email address ที่จะใช้ในการลงทะเบียน
- 2. รหัสผ่านสำหรับ account ของเรา
- 3. ชื่อและนามสกุลของผู้ใช้งาน

จากนั้นคลิก Sign up ก็พร้อมที่จะใช้งาน mentimeter ได้แล้ว

เห็นหรือยังว่าจะลงทะเบียนแบบไหนก็ทำได้ง่ายใช้เวลาไม่เกิน 5 นาทีทั้งนั้น โดยไม่ว่าจะสมัครผ่าน ช่องทางใดเข้ามา เราจะได้หน้าเห็นของเว็บไซต์ MENTIMETER ออกมาดังภาพด้านล่าง ส่วนการใช้งาน ส่วนต่าง ๆ จะเป็นแบบไหน เราจะอธิบายให้ฟังในส่วนถัดไป

| 🕍 Mentimeter      | * Upprode 💿 🔵                                                                                                 |
|-------------------|----------------------------------------------------------------------------------------------------|
| My presentations  |                                                                                                    |
| Inspiration       |                                                                                                    |
| Branding & Colors |                                                                                                    |
|                   | No presentations here yet!<br>Start creating interactive and engaging presentations to include your audience. |
|                   |                                                                                                    |
|                   |                                                                                                    |

## สร้างสไลด์ได้ง่ายด้วย 4 steps Type Content Customize Share จงจำไว้ให้ดี

## A. การสร้างงานนำเสนอ

ก่อนที่เราจะใช้งาน 4 steps เบื้องต้นได้ มีสิ่งที่เราควรจะเรียนรู้ไว้ก่อนเลยคือการสร้างงานนำเสนอสำหรับ สไลด์ โดยเริ่มต้นกันที่การสร้างงานนำเสนอกันก่อน หากเราเพิ่งเข้าใช้งาน mentimeter ครั้งแรกแล้วจะพบ กับหน้านี้ จากนั้น

1. คลิกที่ปุ่ม +new presetation บริเวณกลางหน้าจอ เพื่อเข้าสู่การสร้าง slides

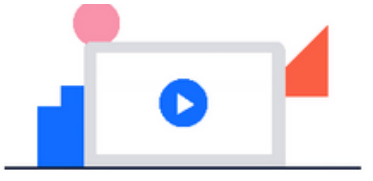

No presentations here yet!

Start creating interactive and engaging presentations to include your audience.

|                 | + New presentation       | Simple presentation builder |                     |              |                  |
|-----------------|--------------------------|-----------------------------|---------------------|--------------|------------------|
| dd side 👌 Impor |                          |                             | Ŷ                   | Examples 🖒 T | hemes ③ Settings |
|                 |                          |                             | Туре                | Content      | Customize        |
|                 |                          |                             | Popular question ty | pes ?        |                  |
|                 |                          |                             | Multiple Choice     | Word Cloud   | Open Ended       |
|                 | Choose a slide type      | ₀ →                         | Scales              | Ranking      | QSA              |
|                 | or get to know the edito | r with a short tour         | Quiz Competition    | ?            |                  |
|                 |                          |                             | Select Answer       | Type Answer  |                  |
|                 |                          |                             | Content slides ?    |              |                  |
|                 |                          |                             | -                   | -            |                  |
|                 |                          | жтя Т -+                    | Heading             | Paragraph    | Bullets          |

+ Add slide

**Multiple Choice** 

⊥ Import

2. หลังจากคลิก new presentaion เข้ามาแล้ว menti จะสร้างสไลด์ให้เรา 1 สไลด์อยู่แล้ว หากต้องการ สร้างสไลด์เพิ่มสามารถกด Add Slide ที่มุมซ้ายบนได้เลย

หมายเหตุ : ผู้ใช้งานรูปแบบฟรีจะสร้างได้แค่ 2 สไลด์เท่านั้น

## B. เรียนรู้ keyword สำคัญก่อนเริ่ม 4 สเต็ป

ก่อนอธิบายขั้นตอนการสร้างกิจกรรมการตอบคำถามบน mentimeter นั้นเรามาทำความเข้าใจ กับ keywords สำคัญที่มักจะกล่าวถึงในบทความนี้กันดีกว่า

- Presentation = งานนำเสนอที่เก็บและเรียบเรียง slide ไว้เป็นลำดับ
- Slide = 1 หน้าของ Presentation จะเป็นหน้าคำถามหรือหน้าสำหรับบรรยายก็ได้
- Layout = การจัดวางองค์ประกอบต่าง ๆ เช่น รูปภาพ หัวเรื่อง ข้อความปกติ ใน 1 Slide
- Themes = ชุดสีสำหรับองค์ประกอบต่าง ๆ ใน 1 Presentation

## 1. Type : ประเภทสไลด์โดนใจคุณครู

หลังจากที่เราได้สไลด์ที่เราต้องการจะสร้างแล้ว ให้ลองไปที่ Type บริเวณด้านซ้ายมือและเลือกประเภท ของสไลด์ที่เราต้องการจะสร้าง โดยจะแบ่งสไลด์เป็น 2 แบบ ได้แก่

A. Content สไลด์ที่ใช้ในการบรรยายอธิบายเนื้อหา

B. Question Slide สไลด์สำหรับสร้างคำถาม

#### **A. Content Slides**

เป็นรูปแบบสไลด์ที่ใช้สำหรับการนำเสนอเนื้อหาที่จะสอน โดยให้มาในลักษณะของข้อความ รูปภาพ หรือ วิดีโอ ว่าจะสอนเรื่องอะไร เนื้อหาเป็นอย่างไร เหมาะการบรรยายที่ไม่เน้นปฏิสัมพันธ์ใดกับนักเรียน ผู้เข้าร่วม โดย Content slides แต่ละแบบจะมีการนำเสนอเนื้อหาในรูปแบบที่แตกต่างกันออกไป หากคุณเป็นครูแล้วก็ลงเนื้อหาแบบที่เหมาะสมกับเนื้อหาที่คุณจะเลือกสอน

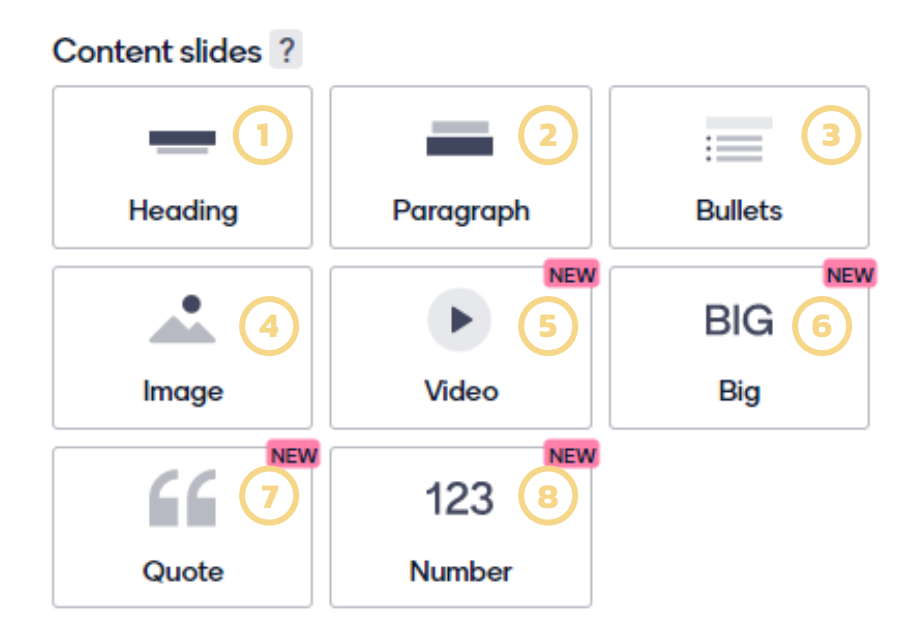

content slides ใน mentimeter มีทั้งหมด 8 แบบ

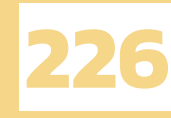

- 1. Heading สไลด์สำหรับพิมพ์หัวเรื่อง พร้อมคำอธิบายสั้น ๆ
- 2. Paragraph สไลด์สำหรับบรรยายข้อความที่มีปริมาณมาก
- 3. Bullets สไลด์ที่แสดงข้อมูลเป็นข้อ ๆ แบบ Bullets points
- 4. Image สไลด์สำหรับใส่รูปภาพพร้อมคำบรรยายใต้ภาพเล็กน้อย
- 5. Video สไลด์สำหรับใส่วิดีโอ โดยสามารถนำ URL จาก youtube มาใส่ได้
- 6. BIG สไลด์ที่ใช้แสดงข้อความตัวใหญ่
- 7. Quote สไลด์ที่อ้างอิง ข้อความที่บุคคลที่มีชื่อเสียงเคยพูดไว้
- 8. Number สไลด์แสดงตัวเลขที่มีขนาดใหญ่ ตัวอย่าง content slides สำหรับ mentimeter

#### **B. Question Slides**

เป็นประเภทสไลด์กำลังการสร้างคำถามที่ให้นักเรียนของเราได้ตอบแบบ real-time โดย mentimeter นั้นได้แยกประเภทของ Question Slide เป็น 3 แบบ โดยจะขอแนะนำแบบพื้นฐานที่ใช้กับการสอนได้ง่าย คือ Popular Question Type เป็นแบบคำถามที่เน้นแสดงความคิดเห็น ไม่มีการแข่งขัน ไม่มีคำตอบที่ถูก และ Quiz Competition เป็นแบบคำถามที่ใช้สำหรับการแข่งขันที่คำตอบที่ถูกต้อง มีคะแนนสำหรับคนที่ ตอบเร็ว ส่วน Advance Question เป็นคำถามที่ค่อนข้างซับซ้อนจึงไม่ขอแนะนำ

1. Popular Question Type ประเภทของคำถามที่ผู้ใช้งาน menti นิยมใช้กัน

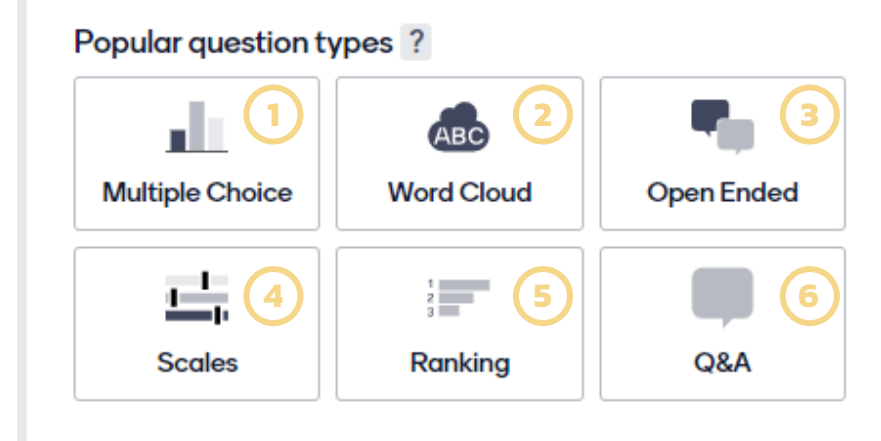

- 1. Muliple Choice : คำถามแบบเลือกตอบ
- 2. Word Cloud : คำถามที่ให้นักเรียนพิมพ์ Keyword ขึ้นมาโดยคำที่ซ้ำกันมากจะขนาดใหญ่ขึ้น
- 3. Open Enden : คำถามที่คำตอบของนักเรียนทั้งหมด จะแสดงผลบนหน้าจอในลักษณะข้อความ
- 4. Scales : คำถามที่ให้นักเรียนเลือกโหวต โดยคำตอบของนักเรียนจะแสดงผลในรูปแบบ Bar Chart
- 5. Ranking : คำถามที่ให้นักเรียนจัดอันดับของตัวเลือกว่าจะให้ตัวเลือกใด อยู่ในอันดับใด
- 6. Q&A : เป็นการให้นักเรียนของเราได้พิมพ์คำถามมาหาเรา โดยคำถามจะแสดงผลบนหน้าจอ

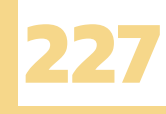

2. Quiz Competition การสร้างแบบทดสอบแบบแข่งขัน มีการกำหนดข้อถูกและมีคะแนนสำหรับคนที่ตอบ คำถามได้ไวที่สุด

| Quiz Competition | ?                |
|------------------|------------------|
| Select Answer    | Z<br>Type Answer |

1. Select Answer : คำถามแบบปรนัย เลือกตอบ กำหนดข้อที่ถูกต้อง กำหนดเวลาในการตอบได้

2. Type Anser : คำถามแบบอัตนัย ที่ให้นักเรียนพิมพ์คำตอบให้ตรงกับคำตอบที่เราตั้งไว้

ตัวอย่างสไลด์คำถามใน mentimeter

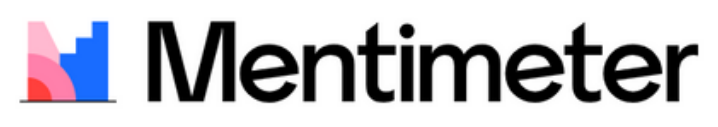

#### นักเรียนเดินทางมาโรงเรียนอย่างไร

| 🔘 เดินมา         |
|------------------|
| 🦳 ผู้ปกครองมาส่ง |
| 🦳 รถโดยสาร       |
| Submit           |

หน้าตอบคำถามสำหรับนักเรียน

Go to www.menti.com and use the code 🔅

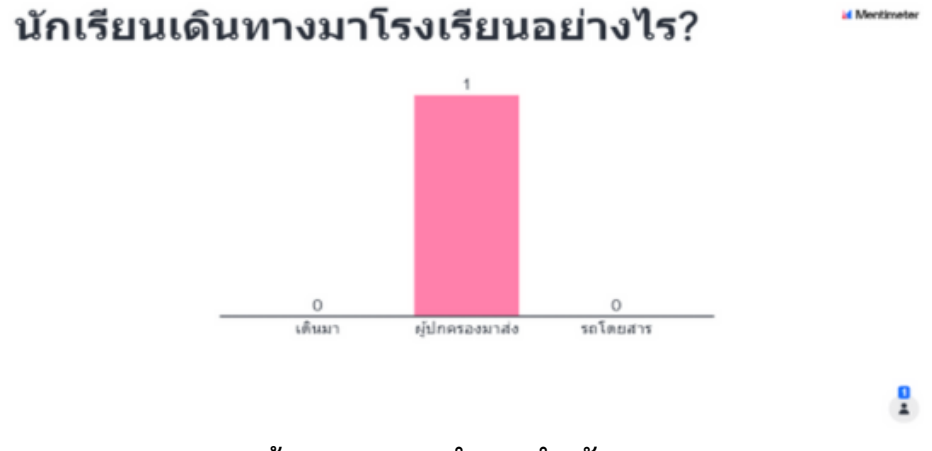

หน้าดูผลการตอบคำตอบสำหรับครู

หลังจากได้รู้จักกันประเภทสไลด์ต่าง ๆ แบบพอสังเขปแล้ว ต่อไปเป็นเวลาที่เราจะได้เริ่มสร้างสไลด์ ที่เราจะนำไปสอน ไม่ว่าจะเป็น content slide สำหรับบรรยายหรือ question slide สำหรับการตอบคำถาม แล้วก็จำเป็นที่ต้องมีการใส่รายละเอียดต่าง ๆ ว่าจะบรรยายอะไร จะถามอะไร ตัวเลือกมีอะไรบ้าง ซึ่งจะได้ เรียนรู้กันในสเต็ปต่อไป หากพร้อมกันแล้วก็เลื่อนลงไปได้เลย

## 2. Content : เนื้อหาสไลด์ใส่ใจนักเรียน

หลังที่เราเลือกประเภทของสไลด์ที่ต้องการจะสร้างได้แล้ว สเต็ปต่อไปจะไปใส่เนื้อหาลงไปในสไลด์ ของตัวเองในแถบที่ชื่อว่า Content โดยหากลองเข้าไปแล้วจะสังเกตได้ว่าหน้าตา User Interface ของ content จะมีลักษณะแตกต่างกันไปขึ้นอยู่กับประเภทสไลด์

| Туре                   | Content       | Customize  |
|------------------------|---------------|------------|
| Add meta description   | n             |            |
| Your question ?        |               |            |
| Multiple Choice        |               |            |
| Add longer description | n             |            |
| Option 1               |               | <b>X</b> × |
| Option 2               |               | 🖾 ×        |
| Option 3               |               | <b>x</b> × |
|                        | Add another o | ption      |

UI สำหรับ Multiple Choice

| Add meta desc | ription                     |                |
|---------------|-----------------------------|----------------|
|               | i proti                     |                |
| Heading       |                             |                |
| Slide with he | eading                      |                |
| Subheading    |                             |                |
| Subheading    | 1                           |                |
|               |                             |                |
|               |                             |                |
|               |                             |                |
| lmage ?       |                             |                |
| lmage ?       |                             |                |
| lmage ?       | )rag and drop or click to s | elect an image |

Add longer description Entries per participant ? 3 Image ? Drag and drop or click to select an image upported file types are jpg. png. svg Extras Let participants submit multiple times ? UI สำหรับ Word Could Type Content Customize Add meta description Heading Slide with paragraph Paragraph Use this paragraph to explain something in detail. Leverage agile frameworks to provide a robust synopsis for high level overviews. Iterative approaches to corporate strategy foster collaborative thinking to further the overall value proposition.

Customize

Content

Type

Add meta description
Your question ?
Word Cloud

Image ?

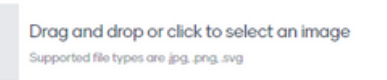

UI สำหรับ Heading

UI สำหรับ Paragraph

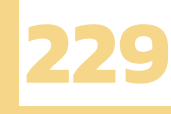

แม้ว่า User Interface จะมีลักษณะที่แตกต่างกันออกไป แต่ User Interface ในแต่ละแบบนั้นก็มี จุดประสงค์ที่เหมือนกัน คือ การใส่ข้อมูลลงไปในทุกองค์ประกอบของสไลด์ให้ครบ แม้ว่าจะมีหน้าตาที่แตกต่างกัน ออกไปแต่ก็ยังถือว่าใช้งานได้ง่ายและได้ยากเกินความเข้าใจของเป็นที่ครูแบบเรานะ

ดังนั้นใน step ที่ 2 สำหรับการใส่เนื้อหารายละเอียดลงไปในสไลด์นั้นจะไม่ได้สอนการใส่เนื้อหาของสไลด์ ทุกแบบแต่จะสอนสำหรับการใส่เนื้อหาสำหรับประเภทสไลด์ที่มีความซับซ้อนหรือเป็นที่นิยมเท่านั้น

#### 2.1 การสร้างสไลด์ Heading

ในทุก ๆ การเรียนรู้นั้นสิ่งที่ขาดไม่ได้เลยก็ชื่อเรื่องหรือ heading ที่จะบอกว่าวันนี้เราจะศึกษาเรื่องใด ก่อนที่จะเข้าสู่เนื้อหาการเรียนรู้ เป็นสิ่งที่ขาดไม่ได้เลยสำหรับการสร้างสไลด์แล้ว

1. โดยเริ่มคลิกที่ Type บริเวณแถบด้านซ้ายมือ

| Т    | уре | Content | Customize |
|------|-----|---------|-----------|
| CP-1 |     | 2       |           |

2. เลือกประเภทสไลด์เป็น Heading

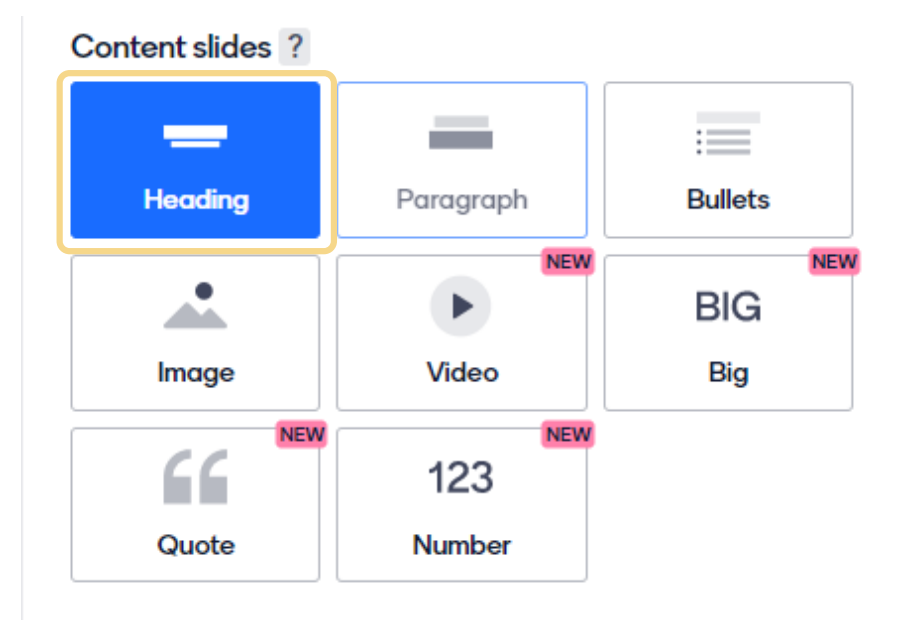

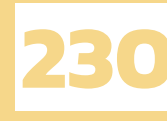

3. จากนั้นสลับไปที่แถบ content จะปรากฏ UI ดังภาพ

| 1700             | Content                  | Gustomize      |
|------------------|--------------------------|----------------|
| \dd meta descrip | tion                     |                |
| Heading          |                          |                |
| Slide with head  | ding                     |                |
| Subheading       |                          |                |
| Subheading       |                          |                |
|                  |                          |                |
|                  |                          |                |
|                  |                          |                |
| mage ?           |                          |                |
| mage ?           | a and drop or click to s | elect an image |

4. กรอกรายละเอียดต่าง ๆ ลงไปในแถบ Content บริเวณด้านซ้ายมือ โดยข้อมูลต่าง ๆ ที่กรอกไป จะแสดงอยู่บริเวณสไลด์ตรงกลาง

| Go to www.menti.com and use the code 10 90 10 2                |              | Type Content Cus                                                                                                    | tomize |
|----------------------------------------------------------------|--------------|----------------------------------------------------------------------------------------------------|--------|
| เรื่อง มนุษย์กับสิ่งแวดล้อม<br>การอุรามกังของหายชันแล้งแวดล้อม | a Mertinator | Add meta description<br>Heading<br>เรื่อง มนุษย์กับเสื่งนวดล้อม<br>Subheading<br>การอยู่ร่วมกับของมนุษย์และสิ่งแวดล้อม | 1      |
| The slide image appears in your audience's devices             | 1873 T -+    | Reactions ?<br>? L ?                                                                                                   |        |
|                                                                |              |                                                                                                    |        |

โดยรายละเอียดของ Heading จะประกอบไปด้วย

- 1. Heading : ชื่อเรื่อง
- 2. Subheading : ชื่อเรื่องรองที่ใช้อธิบายเพิ่มเติมทำให้ชื่อเรื่องมากขึ้น

Image : การแทรกรูปภาพ โดยรูปภาพยังไม่ปรากฏจนกว่าเราจะเข้าไปจัด layout ในแถบ customize ซึ่งจะสอนในสเต็ปถัดไป

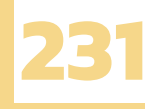

#### 2.2 การสร้างสไลด์ Selected Answer

Selected Answer ตัวเลือกตอบปรนัย ใคร ๆ ก็ใช้กัน !! หากกล่าวถึงแบบทดสอบแล้ว สิ่งแรกที่พวกเรา จะนึกถึงกันเลยก็คือ ข้อสอบปรนัย 4 ตัวเลือก ก ข ค ง ที่ใช้กันมาอย่างแพร่หลายทุกยุคทุกสมัย แน่นอนว่า mentimeter เองก็สามารถสร้างแบบทดสอบปรนัยแบบหลายตัวเลือกได้เช่นกัน

1. โดยเริ่มคลิกที่ Type บริเวณแถบด้านซ้ายมือ

| Туре    | Content | Customize |
|---------|---------|-----------|
| 011 W 0 |         |           |

#### 2. จากนั้นเลือกประเภทสไลด์เป็น Select Answer

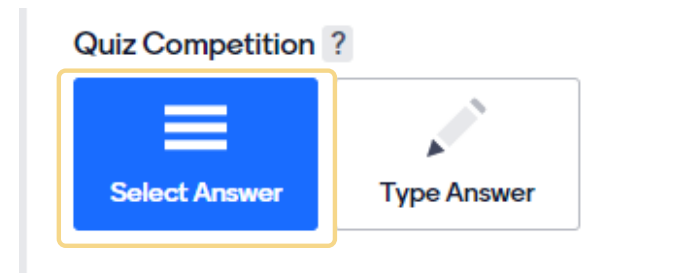

3. จากนั้นสลับไปที่แถบ content จะปรากฏเป็น UI ดังภาพ

| Your question ?<br>Select Answer                                                                             | Extras<br>Time to answer ?                                                                                                    |
|----------------------------------------------------------------------------------------------------|----------------------------------------------------------------------------------------------------|
| Options Option 1 Option 2 Option 3 Add another option                                                        | Faster correct answers get more points.  Music ? NEW Choose Quiz music  Leaderboard Add a leaderboard after this question to show the participants with the highest score. |
| Click the box next to an option to mark it as correct.                                                       | Add leaderboard                                                                                                    |
| Image ?           Drag and drop or click to select an image           Supported file types are jpg. png. svg | Not sure how the Quiz works?                                                                                                    |

#### 3.1 การสร้างข้อคำถาม

#### ตั้งคำถามของเราไว้ใน Your Question

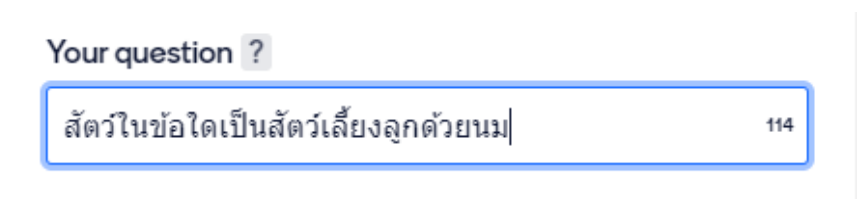

#### กรอบตัวเลือกของเรากำหนดขึ้นมาโดย

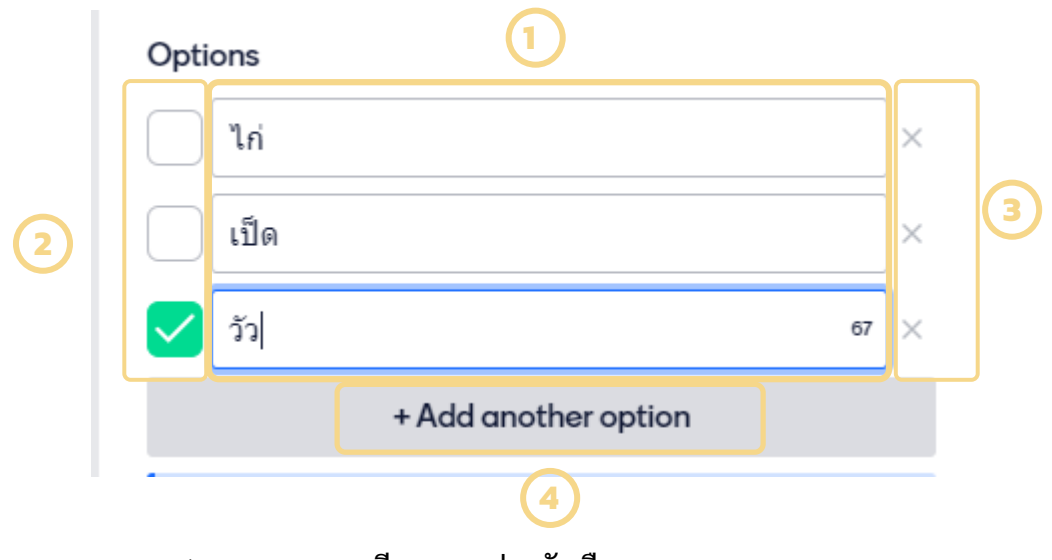

- หมายเลข 1 : กรอกรายละเอียดของแต่ละตัวเลือก
- หมายเลข 2 : กำหนดตัวเลือกที่ถูกต้อง
- หมายเลข 3 : ลบตัวเลือกที่ไม่ต้องการ
- หมายเลข 4 : เพิ่มตัวเลือก

ในส่วนของ Image นั้นเป็นการใส่รูปภาพเพิ่มเติม (จะทำหรือไม่ก็ได้) โดยรูปภาพจะไปปรากฏ อยู่บนอุปกรณ์ของผู้ที่เข้ามาตอบคำถาม

| Image ?                                                                         | Image ?     |
|---------------------------------------------------------------------------------|-------------|
| Drag and drop or click to select an image<br>Supported file types are jpgpngsvg | Edit Remove |
| ไม่ใส่รูปภาพ                                                                    | ใส่รูปภาพ   |

หลังจากที่เราได้ทำการสร้างข้อคำถามและตัวเลือกเสร็จเรียบร้อย เราจะยังไม่ได้จากแถบ content โดยให้เลื่อนลงมาด้านจะพบกับการตั้งค่าต่าง ๆ ได้แก่

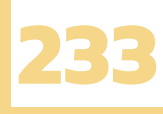

#### 1. Time to answer

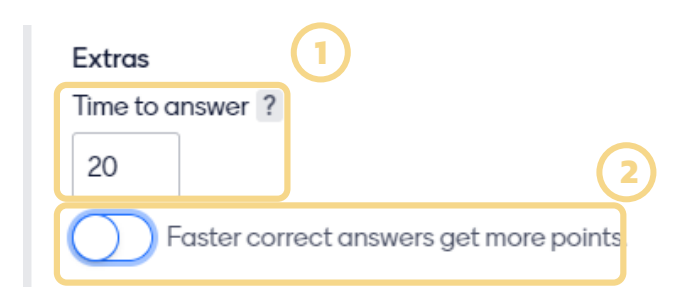

#### 2. Music

| Music ? NEW                             |   |
|-----------------------------------------|---|
| Choose Quiz music                       | ^ |
| Joe E. Lee<br>A ONE WAY TICKET TOO MUCH |   |
| Gary Combs<br>LADIES ON THE LOOSE       |   |
| Birdies<br>JUMPING CRICKET              |   |

- หมายเลข 1 : ตั้งค่าเวลาในการตอบ คำถามในแต่ละข้อ
- หมายเลข 2 : ให้คนที่ตอบข้อที่ถูกได้ เร็วที่สุดจะได้คะแนนเยอะที่สุด

เลือกเพลงประกอบระหว่างที่ทำการ ตอบคำถาม

#### 3. Leader Board

#### Leaderboard Add a leaderboard after this question to show the participants with the highest score.

Add leaderboard

หากกด Add leaderboard จะ แสดงผลอันดับว่าใครได้อันดับที่เท่าไหร่ ภายในสไลด์ถัดไป

หลังจากที่สร้างสไลด์กันเสร็จแล้ว คิดว่าคงมีหลายคนที่ไม่พอใจกันสไลด์ของตัวเองเพราะความเรียบง่าย หรือจากปัจจัยอื่น ๆ แต่ถึงกระนั้นก็อย่าเพิ่งรีบร้อน เพราะในสเต็ปต่อไปเราจะสอนการ customize จัด layout ให้สไลด์ของคุณกลับมาสวยงามโดนใจผู้ชมกันเลย

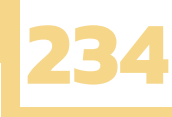

## 3. Customize : จัดสไลด์โดนใจนักเรียน

หลังจากที่ตัวเนื้อหาของสไลด์เราเรียบร้อยแล้ว ต่อมาเราจะจัดสไลด์ให้สวยงามน่าดู สามารถทำได้ง่าย โดยคลิกที่ Customize ได้เลย

| Туре             | Content                            | Customize     |
|------------------|------------------------------------|---------------|
| Slide settinas ? |                                    |               |
| Show im          | age                                |               |
| Close vo         | oting                              |               |
| Hide ins         | tructions bar ?                    |               |
| Hide res         | ults Show results on               | all slides    |
| Layouts BETA     |                                    | 2             |
| = =              |                                    |               |
| Image ?          |                                    |               |
| Drac             | and drop or click to so            | loct an imago |
| Suppo            | vrted file types are jpg. png. svg | (3)           |
|                  |                                    |               |

- 1. Side settings
  - Close voting : ปิดให้นักเรียนตอบคำถาม
  - Hide instruction bar : ซ่อน Code
     บริเวณด้านบน Hide result : ซ่อนคำตอบ
- 2. Layouts
  - เรียงองค์ประกอบต่าง ๆ ของสไลด์โดยใช้ preset ของ menti ที่จัดไว้ให้อย่างสวยงาม
- 3. Image
  - การแทรกรูปภาพให้กับสไลด์ของเรา

#### มาลองจัด layout สไลด์ที่เคยทำไว้กันเถอะ

| Go to www.menti.com and use the code 10 90 10 2             |               | Туре                                                                                                    | Content                                               | Customize |
|-------------------------------------------------------------|---------------|----------------------------------------------------------------------------------------------------|-------------------------------------------------------|-----------|
| เรื่อง มนุษย์กับสิ่งแวดล้อม<br>การอุรามกังออดอุษณ์สะไหมดต้อ | al Mertinator | Add mete decept<br>Heading<br>(fas angrafitual<br>Subheading<br>Insagisturfistial<br>Image ?)<br>Beactions ? | on<br>วนาดส์อม<br>วมาุษย์และสิ่งนาดต่อม<br>str Remove | 1         |
| The slide image appears in your audience's devices          | вата T -+     |                                                                                                    |                                                       | 0         |

ทบทวน : ก่อนจะทำการจัด layout ของสไลด์เราจำเป็นต้องใส่องค์ประกอบ ของสไลด์ให้ครบก่อน เพื่อให้รู้ว่าแต่ละ องค์ประกอบจะถูกจัดวางในตำแหน่งใด ซึ่งในรูปอย่างประกอบด้วย Heading, Subheading และ Image

Tip : การแทรกรูปภาพสามารถทำได้ในแถบ Content หรือ Customize ก็ได้ให้ผลลัพธ์แบบเดียวกัน

| จากนั้นไปที่แเ | ານ Customize |         |           |
|----------------|--------------|---------|-----------|
|                | Туре         | Content | Customize |
|                |              |         |           |

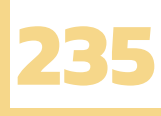

เลื่อนลงมาด้านล่างจะพบกัน แถบ Layout

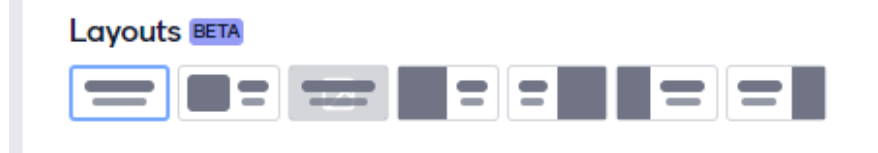

ลองคลิกเลือก layout ที่ชอบได้เลย โดยตัวอย่างจะแสดงเห็นที่สไลด์ ตรงกลางหน้าจอ

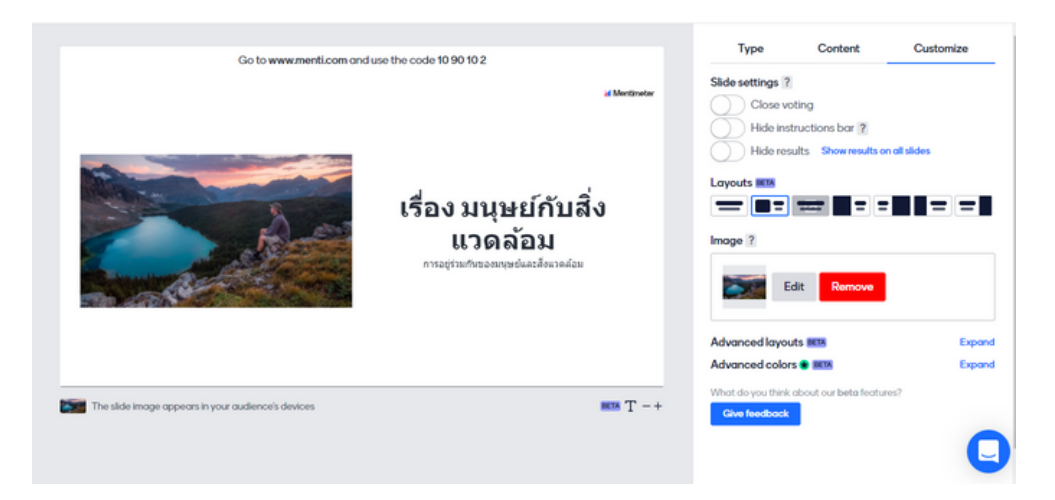

คำเตือน : สไลด์บางประเภทอาจจะไม่สามารถจัด layout ได้หลากหลายนัก

| Layouts BETA                            |
|-----------------------------------------|
|                                         |
| Layouts are not available for this type |

#### ก่อนจัด layout VS หลังจัด layout ต่างกันแค่ไหนไปดูกันเลย

ตัวอย่างการเปรียบเทียบสไลด์ที่ไม่ได้ทำการจัด layout กับ สไลด์ที่ทำการจัด layout แล้ว

| Go to www.mentl.com and use the code 45 36 52 8               | al Mentimeter                                                         |
|---------------------------------------------------------------|-----------------------------------------------------------------------|
| มนุษย์กับสิ่งแวดล้อม<br>การอยู่ร่วมกันของมนุษย์และสิ่งแวดล้อม | ก่อนจัด layout<br>• ดูเรียบง่ายเกินไปหรือเปล่า<br>• น่าเบื่อเกินไปไหม |

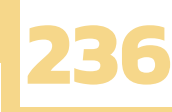

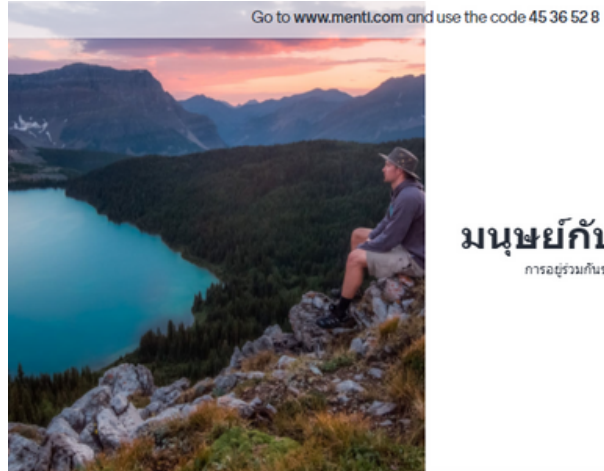

#### มนุษย์กับสิ่งแวดล้อม การอยู่ร่วมกันของมนุษย์และสั่งแวดล่อม

หลังจัด layout ใส่รูปด้านข้างก็ดูสวยดี

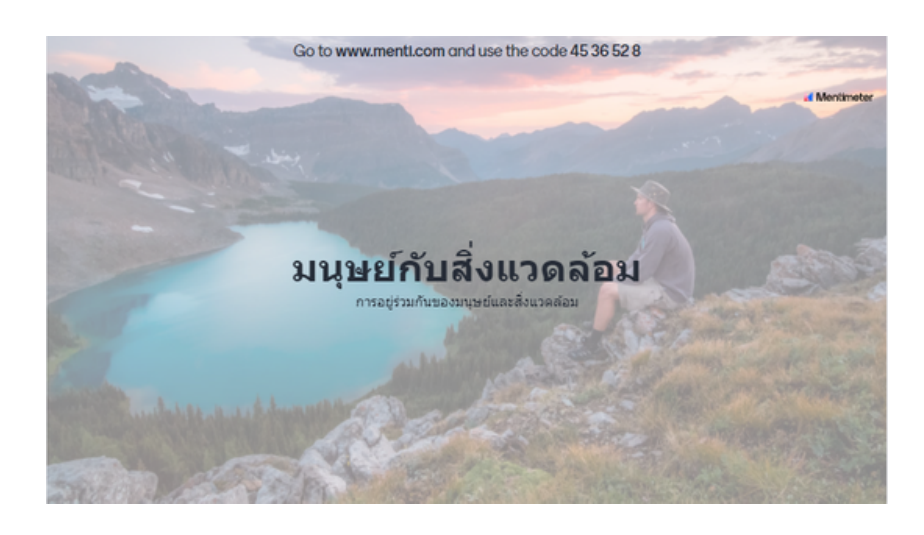

ใส่รูปเป็น Background ก็ได้ไม่ได้แย่

Go to www.menti.com and use the code 45 36 52 8

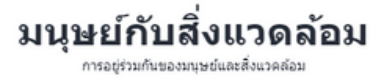

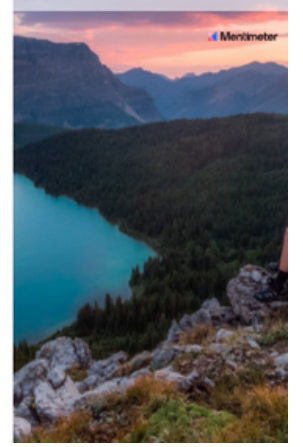

แบบนี้ก็ดูดีไปอีกแบบ

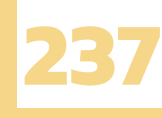

#### ใส่ Themes ขจัดความขาว เพิ่มสีสันกันหน่อย

คุณยังไม่พอใจกับสไลด์พวกนี้ใช่หรือไม่ แม้ว่าจะทำการจัด layout มันก็ยังไม่ถูกใจคุณใช้หรือเปล่า เจ้าพื้นหลังที่มีสีขาว ๆ นั่นมันขัดตาขัดใจคุณอยู่ใช่หรือไม่ ลองเปิดใจใช้ Themes เปลี่ยนสีพื้นหลังดูหน่อย เป็นไง เผื่อว่ามันจะทำให้สไลด์ดูมีสีสันขึ้นมาสักนิดก็ยังดี โดยเริ่มจากการคลิกที่ Themes บริเวณด้านขวาบน

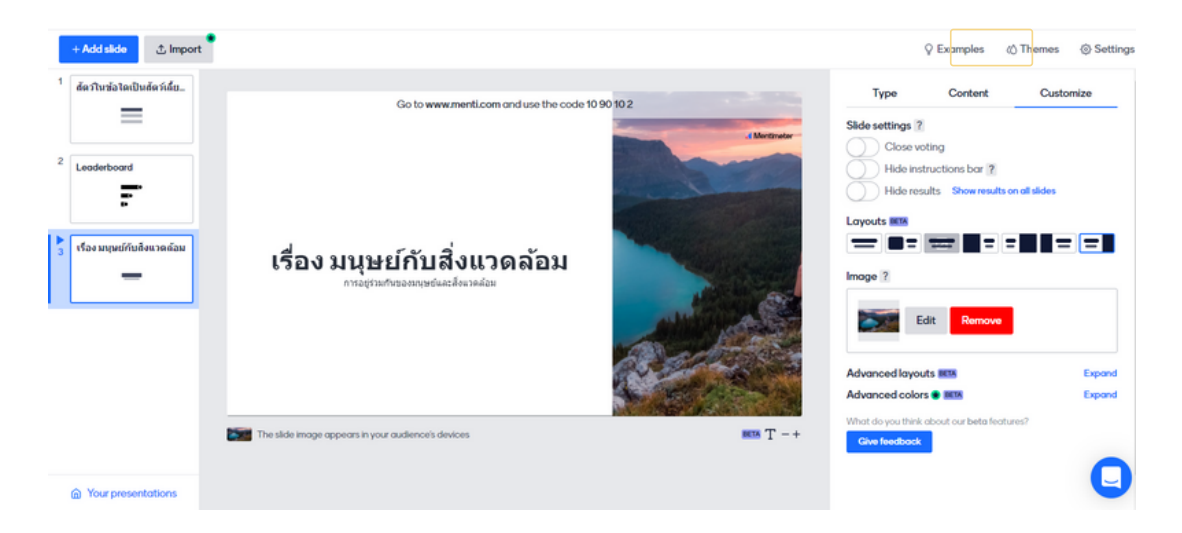

#### จากนั้นจะปรากฏ themes ออกมาให้เราเลือกใช้กันได้เลย

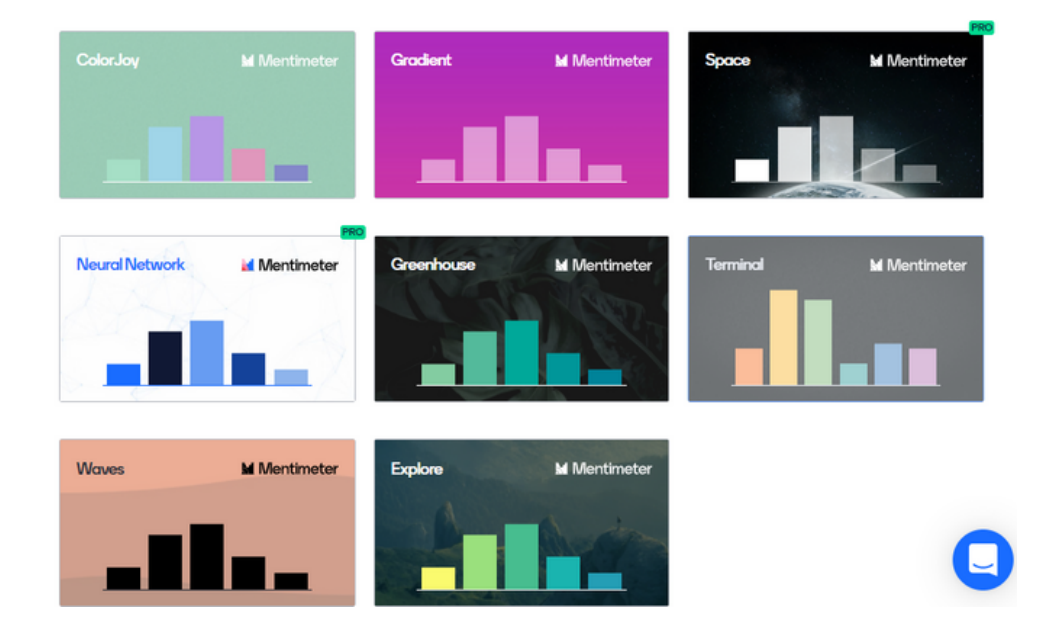

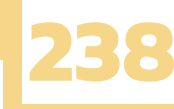

#### ก่อนใช้ Themes vs หลังใช้ Themes

ก่อนใช้ Themes

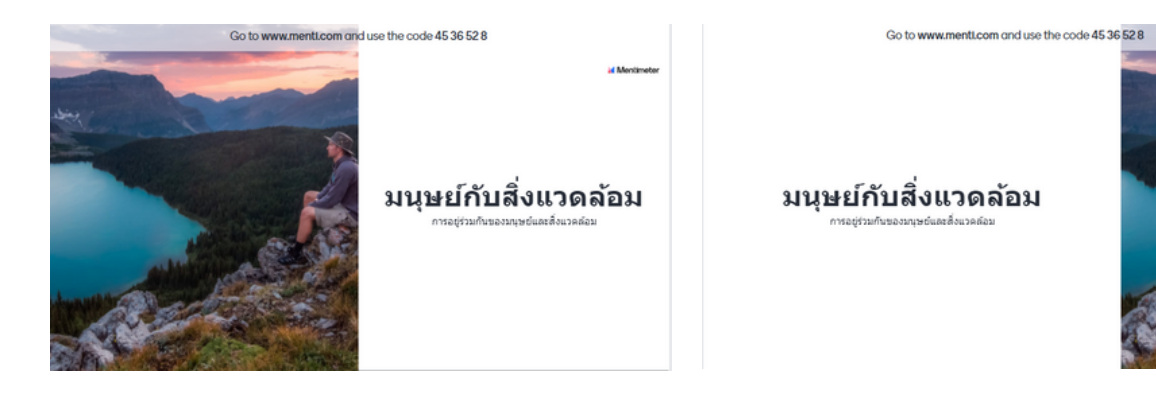

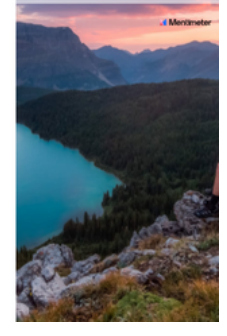

#### หลังใช้ Themes

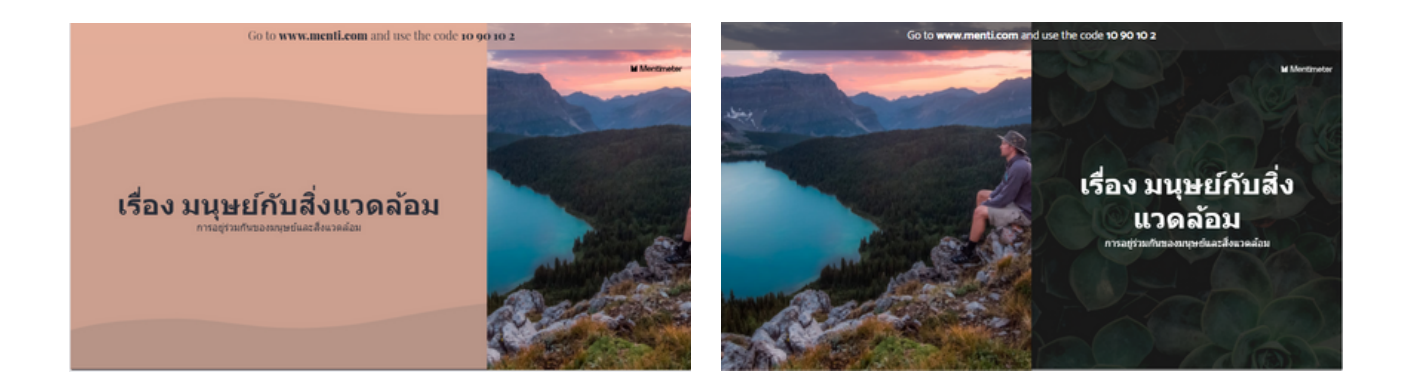

หลังจากที่เราได้ทำการจัด layout ขององค์ประกอบต่าง ๆ เปลี่ยนสี Themes ของเราให้ออกมาสวยดูดี มีความน่าสนใจพร้อมใช้งานกันแล้ว ในลำดับถัดไปก็ถึงเวลาที่เราจะนำผลงานที่เราตั้งใจทำนั้นออกไปเผยแพร่ ให้กับนักเรียนของเรากันแล้ว ส่วนวิธีการเผยแพร่จะสามารถทำได้อย่างไรนั้นติดตามกันในสเต็ปต่อไปกันเลย

## 4. Share : แชร์ง่าย แชร์ไว โดนใจวัยรุ่น

หลังจากที่สร้างสไลด์ออกมาได้อย่างสวยงามเป็นที่น่าพอใจของเราแล้ว ก็ถึงเวลาแล้วที่เราจะเผยแพร่ แบบคำถามต่าง ๆ ซึ่งทำได้ไม่ยากโดยการคลิกที่ปุ่มแชร์ด้านซ้ายบน

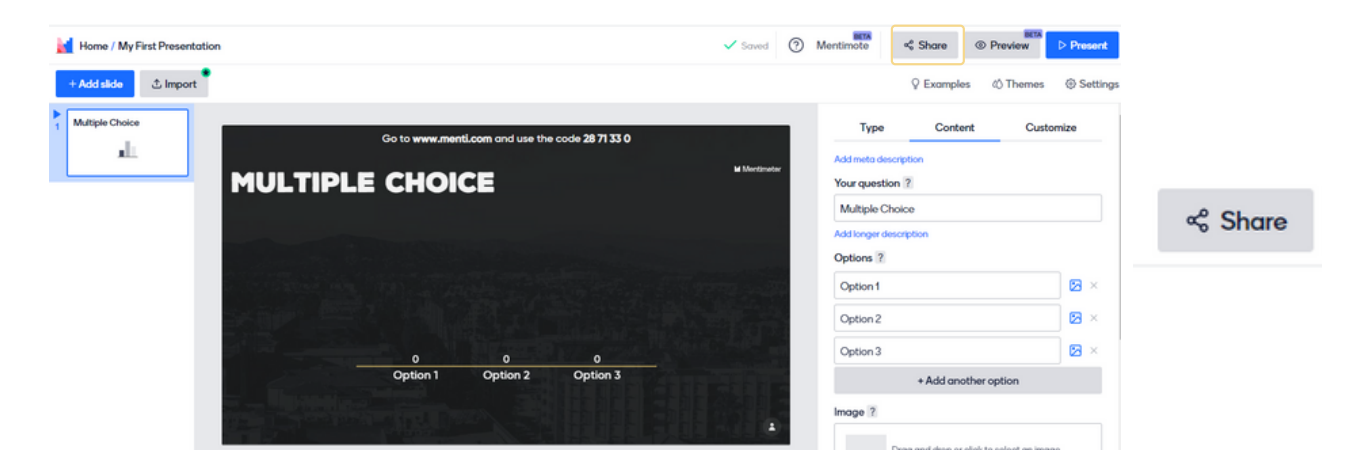

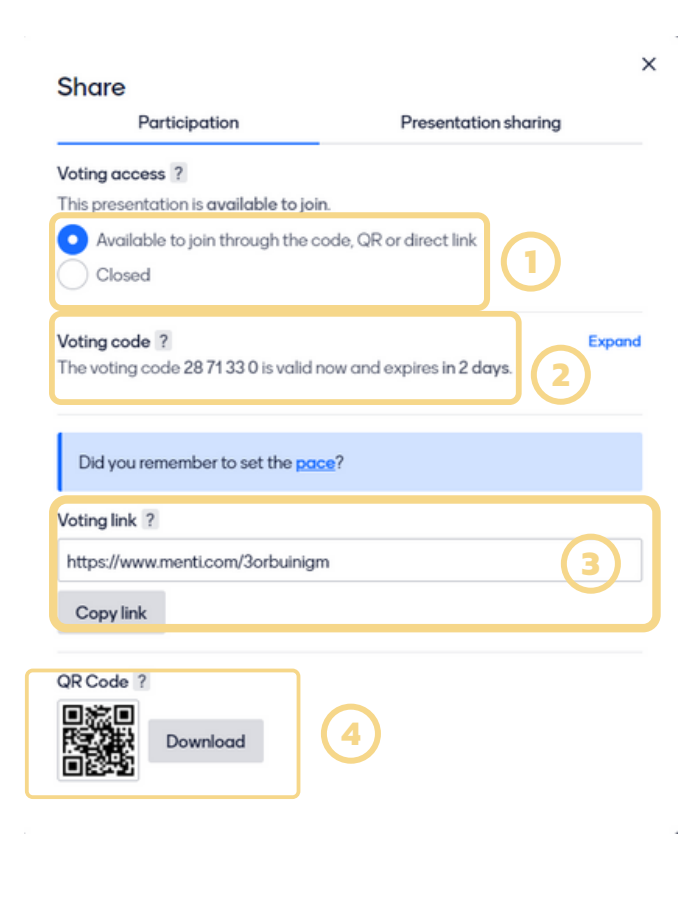

หลังจากกดปุ่ม Share แล้วจะปรากฏ หน้าต่างดังภาพ

1. Voting access

เลือกว่าจะเปิดให้นักเรียนเข้ามาตอบคำถาม หรือปิดไม่ให้เข้ามาตอบ สามารถแก้ไขได้ตลอด เวลา

2. Voting Code

ส่งรหัสเป็นตัวเลข 7 ตัวให้นักเรียนเข้าผ่าน เว็บ menti.com โดย code จะมีอายุการใช้งาน เพียง 2 วัน

3. Voting Link

เผยแพร่โดยให้นักเรียนเข้าถึงผ่าน Hyper link

4. QR Code

ให้นักเรียนเข้ามาตอบคำถามผ่านการสแกน

QR Code

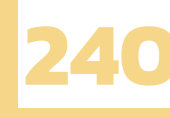

ในการเผยแพร่แต่ละแบบมีข้อดีและข้อเสียที่แตกต่างกันออกไป ครูอย่างเราควรเลือกใช้ให้เหมาะสม กับสถานการณ์ต่าง ๆ เช่น หากมีอุปกรณ์แสดงภาพอย่าง Projector แล้วการใช้ voting code ถือว่าทำให้ง่าย และรวดเร็ว หรือหากเป็นเรียนทางไกลการส่งลิงก์อาจจะเป็นตัวเลือกที่เหมาะสม ส่วน QR code นั้นใช้สำหรับ การเรียนรู้นอกสถานที่ ไม่มีอุปกรณ์หรือครูไม่ได้อยู่สอนตลอดเวลา การใช้ QR code ก็เป็นทางเลือกที่ไม่แย่นัก

## Recap : ลองมาทบทวน 4 สเต็ป สั้นๆ กันอีกครั้ง

- 1. type -> เลือกว่าจะทำสไลด์ประเภทไหน content slide หรือ question slide
- content → กรอกรายละเอียดของสไลด์ บรรยายอะไร ใส่รูปไหม ถามอะไร ตัวเลือกมีอะไรบ้าง ข้อใดถูก
   customize → จัด layout เปลี่ยน themes สีให้สวยงาย

หลังจากผ่านสเต็ปนี้ลองคิดว่าจะทำสไลด์เพิ่มไหม ถ้าใช่ กลับที่ข้อ 1 ใหม่ ถ้าไม่ต้องการไม่ที่สเต็ปต่อไปกันเลย 4. Share → จะเผยแพร่แบบไหน QR code, Link, Voting code เลือกให้เหมาะสมกับสภาพแวดล้อม

## Disadvantage : ข้อจำกัด สุดขัดใจ

1. เปลี่ยนฟอนต์ไม่ได้ ไม่ถูกใจสายออกแบบ

การสร้างสไลด์บนเว็บไซต์ mentimeter นั้นรูปแบบตัวอักษรจะมีแค่แบบเดียวและไม่มีฟังก์ชันสำหรับ การเปลี่ยนฟอนต์ ทำให้หากคุณเป็นสายออกแบบที่มีปัญหากับเรื่องฟอนต์อยู่เสมอ คุณอาจจะต้องทนขัดใจ กับฟอนต์ที่ให้มาเล็กน้อย

2. Free User สามารถสร้างได้ 2 สไลด์ต่อ 1 presentation

เมื่อสร้างงานนำเสนอ 1 presentation คุณจะสามารถสร้างสไลด์ได้แค่ 2 สไลด์เท่านั้น อย่างไรก็ตาม mentimeter ก็ไม่ได้จำกัดจำนวน presentation ที่คุณสร้างได้ ทำให้คุณสามารถสร้างหลาย presentation ได้ หากคุณต้องการจะถามนักเรียนของคุณในหลาย ๆ คำถามอาจทำให้เพิ่มขั้นตอนในการทำงานไม่ใช่น้อย นอกจากนี้ยังเพิ่มความสับสนในการเรียกใช้อีกด้วย

#### 3. 1 รูป 1 สไลด์

หากคุณเป็นสายออกแบบที่ชอบวางรูปภาพเข้าไปเยอะ ๆ ภายใน 1 สไลด์แล้ว mentimeter อาจไม่ ตอบโจทย์สำหรับคุณ เนื่องจาก 1 สไลด์ของ mentimeter สามารถใส่ได้แค่ 1 รูปภาพเท่านั้น หากคุณต้องการ ใส่รูปภาพเข้าไปมากกว่า 1 รูปภาพแล้ว mentimeter อาจไม่สามารถให้คุณได้ในส่วนนี้

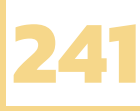

## Advance : นำเข้า templates คำถาม ที่ทำได้ง่ายนิดเดียว

ถึงแม้ว่าคุณจะใช้งาน mentimeter ได้อย่างคล่องแคล่วแล้วก็ตาม แต่ mentimeter ก็ช่วยเหลือคุณ เพียงเรื่องของกระบวนการทำงานที่สะดวกขึ้นเท่านั้น แต่เรื่องเนื้อหาของข้อคำถามนั้นก็เป็นสิ่งที่คุณของคิดเอง อยู่ดี เรื่องที่ว่าคุณจะตั้งคำถามอย่างไรดี ใช้สไลด์แบบไหนดี มันยังคงสิ่งที่คุณต้องคิดด้วยตัวเองอยู่ มันจะดี แค่ไหนถ้าคุณสามารถนำเข้า templates สำเร็จรูปจาก mentimeter เข้ามาในงานของคุณได้ mentimeter เองก็มี community ที่เป็นจากแชร์เรื่องราวหรือเทคนิคต่าง ๆ เกี่ยวกับการนำ mentimeter ไปใช้งาน รวมไปถึงการแชร์ Templates ที่ทำให้เราสามารถนำไปใช้งานได้อย่างง่ายดาย

### แล้วจะหา templates เหล่านั้นได้จากที่ไหน ?

้ก่อนอื่นเข้าไปที่เว็บไซต์ mentimeter คลิกที่ solution ด้านบน จากนั้นไปที่ education

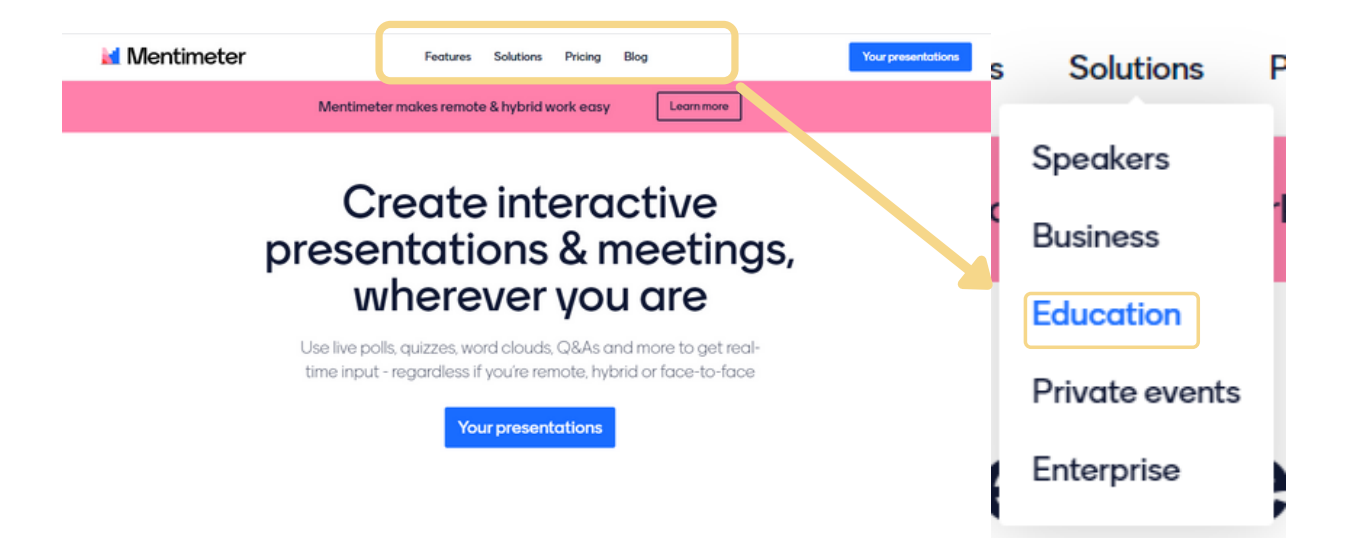

จากนั้นเลื่อนลงด้านล่างจนพบ Templates for educators จากนั้นคลิกที่ปุ่ม see template

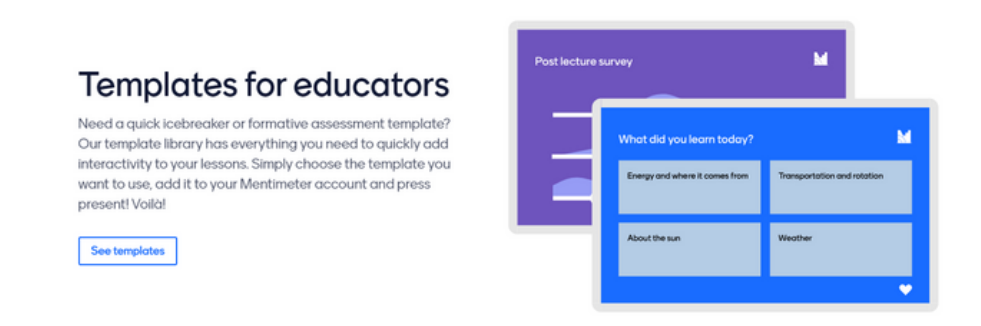

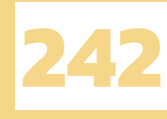

เมื่อเข้ามาถึงหน้านี้แล้ว จะมี templates ให้เลือกมากมาย เลือก templates ที่ถูกใจได้เลย

| The function modeline          | Velenen handi           | Spoce Guit ***       |
|--------------------------------|-------------------------|----------------------|
| The concept of a function Pro  | New term reflection Pro | Space Quiz           |
| Get template Preview           | Get template Preview    | Get template Preview |
|                                | 0                       |                      |
| Get to know your teacher quiz! | Mental Health           | Inclusion and bias   |
| Get template Preview           | Get template Preview    | Get template Preview |

เมื่อได้ template ที่ถูกใจแล้ว คลิกที่ปุ่ม get template เพื่อบันทึก template

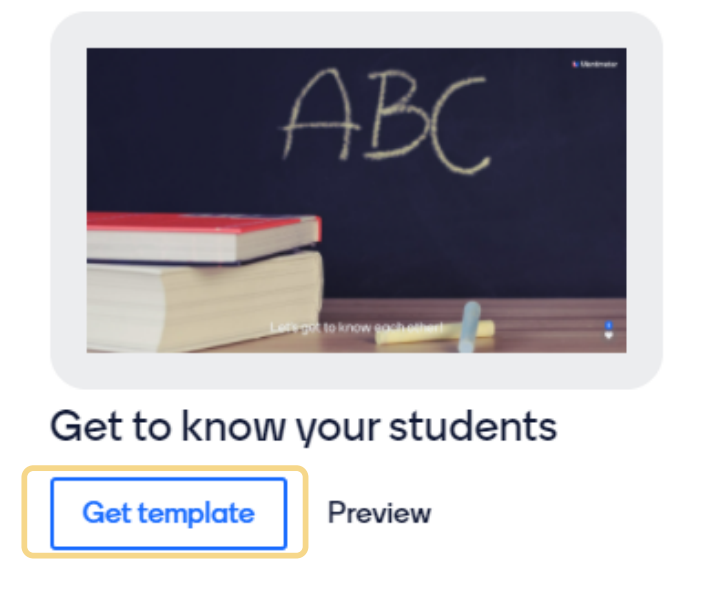

เมื่อบันทึก template ที่ต้องการได้แล้วสามารถดู templates โดยคลิกที่ your presentation

| Mentimeter                                   | Features Solutions Pricing Blog            | Your presentations                                  |
|----------------------------------------------|--------------------------------------------|-----------------------------------------------------|
| Weiceme hack!<br>Minimum instances           | Space Guiz                                 |                                                     |
| New term reflection Pro Get template Preview | Space Quiz<br>Get template Preview         | Get to know your teacher quiz! Get template Preview |
| 0                                            | -                                          |                                                     |
| Mental Health Get template Preview           | Inclusion and bias<br>Get template Preview | Cultural Diversity Pro<br>Get template Preview      |

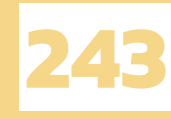

เราจะเจอกับ templates ที่เราได้บันทึกไว้ คลิกที่ template นั้นเพื่อเข้าไปดูด้านในได้เลย

| My presentations                   |                               |  |  |
|------------------------------------|-------------------------------|--|--|
| + New presentation + New folder    | Q Type to search              |  |  |
| Name                               | Modified 🔸 Created            |  |  |
| Get to know you student !<br>ISLDE | 16 hours ago 16 hours ago ••• |  |  |

้เท่านี้จะก็จะได้ template คำถามสำเร็จรูปมาลองปรับแต่งและนำไปใช้ไปแล้ว

| + Add slide 👌 Import                 |                                                 | ♀ Examples  () Themes  () Settings                                                                                                    |
|--------------------------------------|-------------------------------------------------|----------------------------------------------------------------------------------------------------|
| 1 Let's get to know eac.             | Go to www.menfi.com and use the code 78 63 72 5 | Type Content Customize                                                                                                    |
| 2 What do you like to d.             | What do you like to do in your free time?       | This presentation uses features that are<br>not included in your plan.<br>To add the content, you need to upgrade your<br>account, remove questions or disable Pro features.<br>Vere prime |
| 3 What languages does                |                                                 | Add meta description<br>Your question [2]                                                                                                    |
| 4 What classes do you L              |                                                 | What do you like to do in your free time?<br>Addionger description<br>Image ?                                                                                                    |
| <sup>5</sup> What sports or activiti | 1                                               | Drag and drop or click to select an image<br>Supported file types are (pg. prg. reg                                                                                                    |
| Your presentations                   | *** T -+                                        | Result layout ?                                                                                                    |

ช้าก่อน!! คุณลืมอะไรไปหรือเปล่าว่าสำหรับ Free user แล้วใน 1 presentation สามารถมีจำนวนสไลด์ ได้แค่ 2 สไลด์เท่านั้น ดังนั้นแล้วหากต้องการใช้คำถามทั้งหมดให้ย้ายสไลด์ที่เหลือไปไว้ใน presentation อื่น presentation ละ 2 สไลด์ เท่านี้ก็สามารถนำไปใช้งานได้แล้ว

## Epilogue : อย่าหยุดที่ menti

แม้ว่า mentimeter นั้นจะเป็นเว็บไซต์ที่สะดวกสบาย มีส่วนสำคัญการช่วยสร้างปฏิสัมพันธ์ idea sharing หรือ brain storming ในชั้นเรียนทั้งแบบ online และ onsite แต่การใช้เทคนิคซ้ำ ๆ เดิม ๆ ทุกครั้ง นั้น มักจะทำให้ประสิทธิภาพนั้นลดลงไปเรื่อย ๆ ใช่ว่า mentimeter นั้นมันจะทำให้นักเรียนตื่นเต้น สนใจ การเรียนรู้เสมอไป หากแต่เป็นเพียงทางเลือกหนึ่งที่ช่วยในการจัดการเรียนการสอนเท่านั้น ยังมี application หรือ เว็บไซต์ที่ช่วยในการจัดการเรียนรู้ในมิติที่แตกต่างออกไป ดังนั้นแล้วหากคุณไม่ได้หยุดที่การใช้งาน menti แล้ว ลองศึกษาทางเลือกอื่นเพิ่มเข้าไป คุณจะต้องสามารถตอบสนองในความคาดหวังที่หลากหลายของนักเรียน และทำให้การเรียนการสอนนั้นไม่มีความน่าเบื่อในระยะยาวได้อย่างแน่นอน

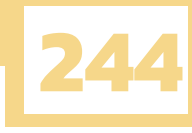

## แหล่งอ้างอิง

Cullen, E. (2019, January 23). 10 ways to keep students engaged in 2020. https://www.mentimeter.com/. Retrieved February 24, 2021, from https://www.mentimeter.com/blog/interactive-classrooms/10-ways-to-keep-studentsengaged-in-2020

Cullen, E. (2019, September 9). Formative assessment 101: guide and templates. https://www.mentimeter.com/. Retrieved February 23, 2021, from https://www.mentimeter.com/blog/interactive-classrooms/formative-assessment-101-guideand-templates

Dittachot, T. (2562, พฤศจิกายน 29). 6 แอพฯ สำหรับคุณครูมือใหม่. https://medium.com/. Retrieved กุมภาพันธ์ 14, 2564, from https://medium.com/@theerindittachot/6-%E0%B9%81%E0%B8%AD%E0%B8%9E%E0%B8%AF-%E0%B8%AA%E0%B8%B3%E0%B8%AB%E0%B8%A3%E0%B8%B1%E0%B8%9A%E0%B8 %84%E0%B8%B8%E0%B8%93%E0%B8%84%E0%B8%A3%E0%B8%B9%E0%B8%A1%E0% B8%B7%E0%B8%AD%E0%B9%83%E0%B8%AB%E0%B8%A1%E0%B9%88-edc39d82

Hanifan, O. (2020, October 13). Tips and tricks for teaching with Mentimeter. https://www.mentimeter.com/. Retrieved February 23, 2021, from https://www.mentimeter.com/blog/interactive-classrooms/tips-and-tricks-for-teaching-withmentimeter

youth. (2562, มิถุนายน 29). แนะนำ Mentimeter ตัวช่วยกระตุ้นให้เกิดการมีส่วนร่วมในขั้นเรียน. www.youthinnovation.org. Retrieved กุมภาพันธ์ 12, 2564, from https://www.youthinnovation.org/author/youth/